MIKC RĪGAS DIZAINA UN MĀKSLAS VIDUSSKOLA

METODISKAIS MĀCĪBU LĪDZEKLIS

# DATORPROGRAMMA Adobe Illustrator

# BIEŽĀK LIETOTIE RĪKI UN DARBĪBAS PRODUKTA, IDEJAS ATTĒLOŠANAI UN PROJEKTA IZSTRĀDĒ

MIKC "Rīgas Dizaina un mākslas vidusskola" Izglītības programma Produktu dizains **Modulis: 2D digitālā modelēšana** Pedagogs: Baiba Lindāne

## IESTATĪJUMI

| Illustrator File  | Edit | Object       | Туре      | Select     | Effect                   | View |
|-------------------|------|--------------|-----------|------------|--------------------------|------|
| About Illustrator |      |              |           |            |                          |      |
| Preferences       | 2    | Gene         | eral      |            |                          | ЖК 5 |
| Services          | ;    | Sele<br>Type | ction & A | nchor Dis  | play                     | e    |
| Hide Illustrator  |      | Unit         | S         |            |                          | ж,   |
| Hide Others       | ፖ ዝዞ | - Guid       | es & Gric | ł          |                          |      |
| Show All          |      | Sma          | rt Guides | ·          |                          |      |
| Quit Illustrator  | ዓብ ( | Slice        | s         |            |                          |      |
|                   | 00 0 | Hypl         | nenation. |            |                          |      |
|                   |      | Plug         | -ins & Sc | ratch Disl | <s< td=""><td></td></s<> |      |
|                   |      | User         | Interfac  | e          |                          |      |
|                   |      | Perf         | ormance.  | ••         |                          |      |
|                   |      | File         | Handling. |            |                          |      |
|                   |      | Clipt        | board Ha  | ndling     |                          |      |
|                   |      | Appe         | earance o | of Black   |                          |      |
|                   |      | Devi         | ces       |            |                          |      |

Units - uzstāda mērvienības kādās strādā - General: Millimeteres, Stroke: Points, Type: Points

Guides&Grid - uzstāda palīglīniju un palīgrūtojuma krāsu un līnijas veidu

User Interface - uzstāda darba ekrāna krāsu un ikonu izmēru

# DARBA FAILA ATVĒRŠANA

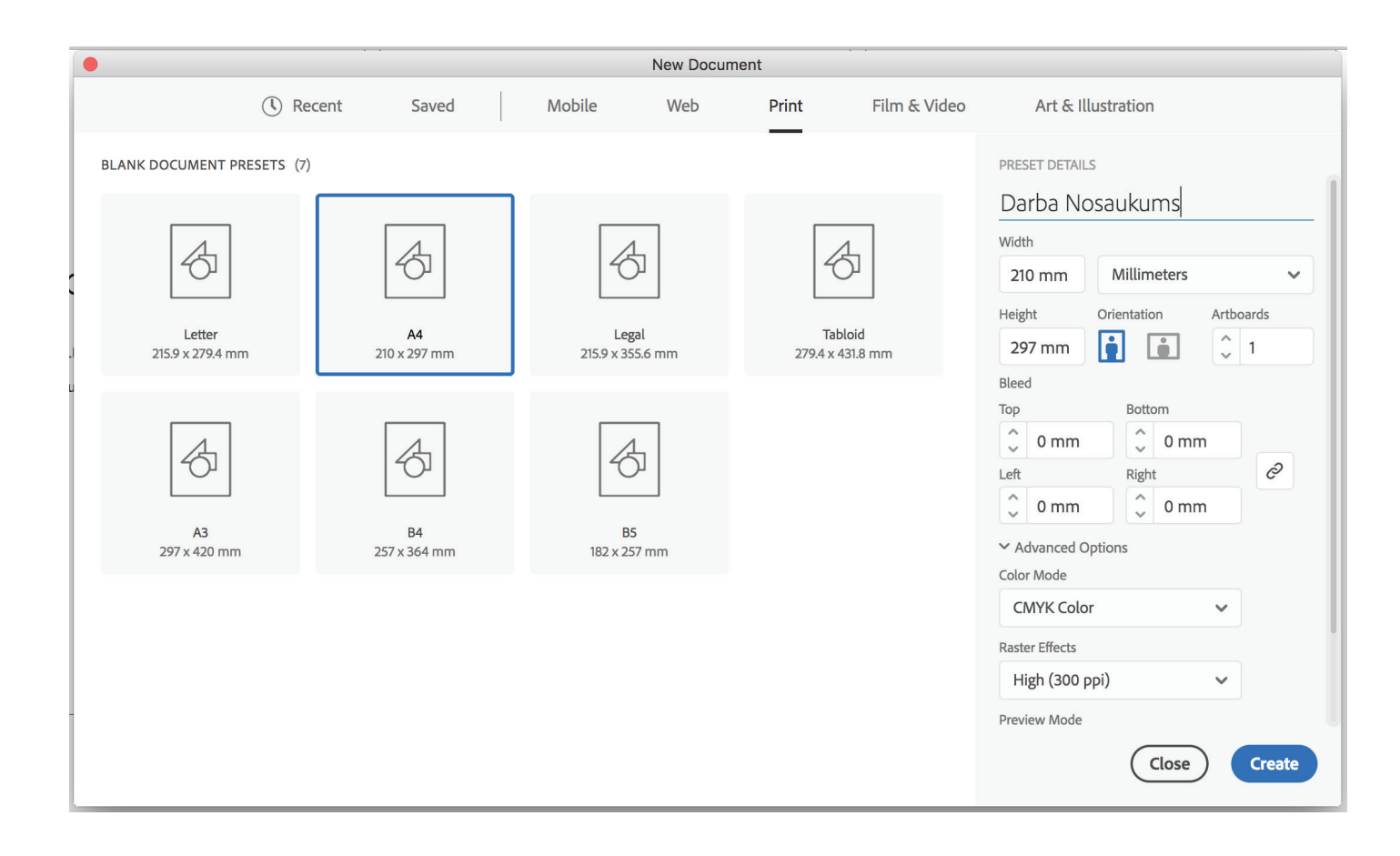

#### Darba LAPA - Artboard

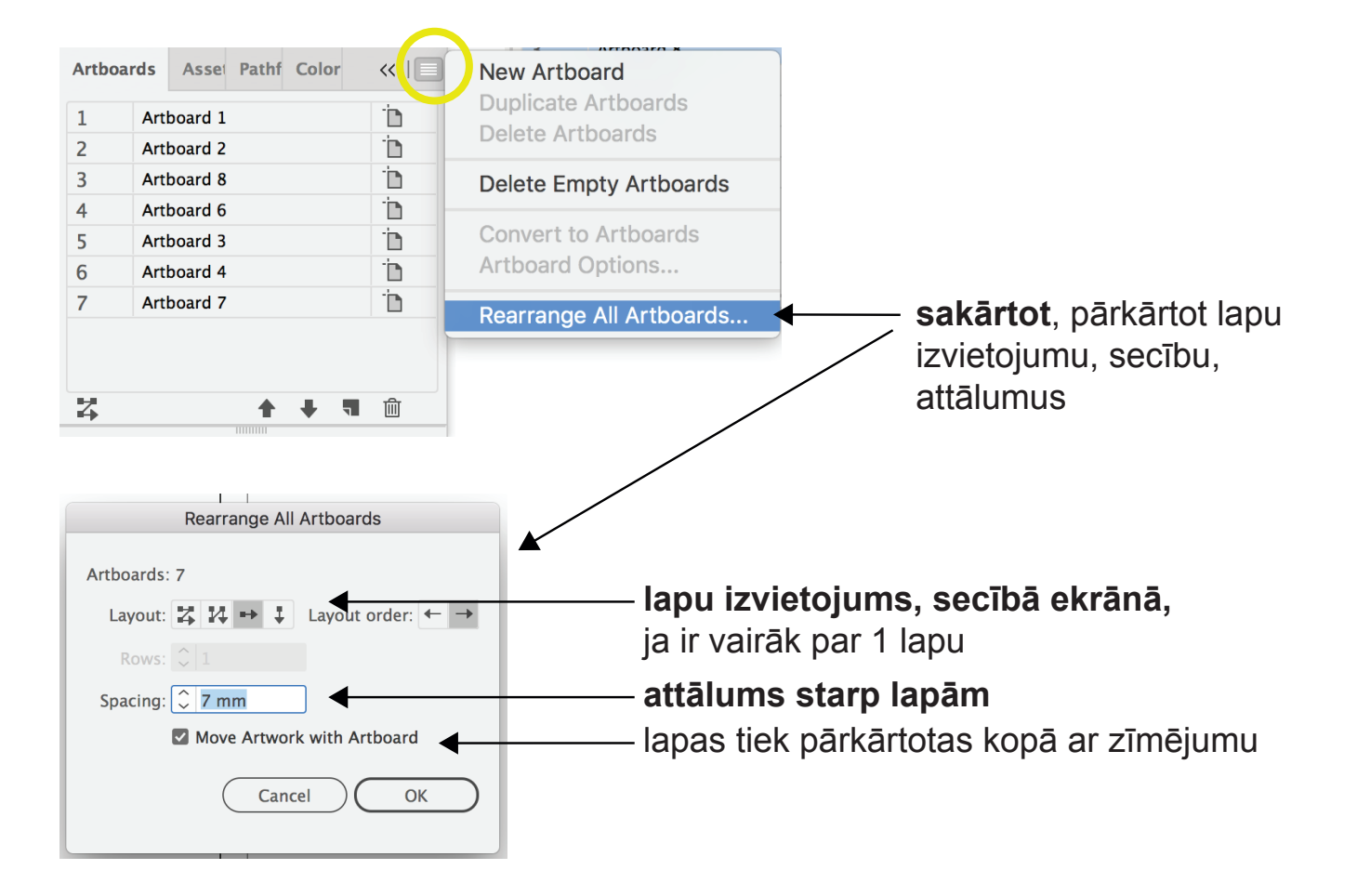

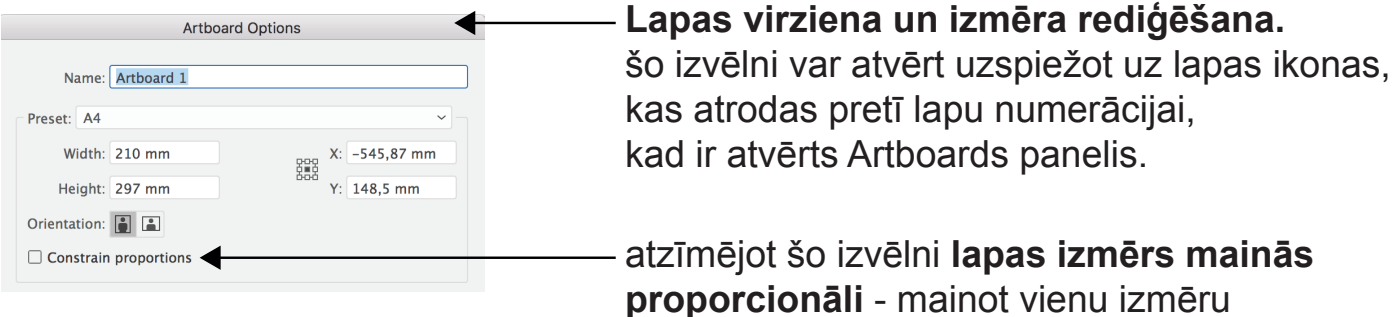

**proporcionāli** - mainot vienu izmēru proporcionāli nomainās arī otrs izmērs.

# DAŽĀDAS DARBĪBAS

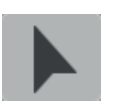

Kursors ar kuru var pārvietot, iezīmēt OBJEKTUS

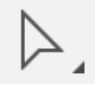

Kursors ar kuru var pārvietot, iezīmēt PUNKTUS, LĪKNES

# SHIFT - taustiņu turot piespiestu, līnijas zīmējas - TAISNI, laukumi - VIENĀDMALU, objekti samazinās / palielinās - PROPORCIONĀLI

cmd + Z - atsaukt darbību

cmd + C / alt / option - kopēt

Kā lietot:

Turot piespiestu "alt" / "option" taustiņu ar kursoru pārvieto kopējamo objektu uz nepieciešamo vietu.

cmd + D : atkārto iesākto darbību (piemēram pavairot objektus ornamenta izveidei) Kā lietot:

Veikt sākotnējo paraugdarbību vienu reizi, neizejot ārā no objekta iezīmējuma, lietot šo kombināciju tik reizes cik nepieciešams atkārtot pirmo darbību Objekts / līnija tiks kopēts tajā virzienā, kurš tika norādīts kopējot pirmo reizi

cmd + / cmd - : pietuvināt vai attālināt ekrānu Kā lietot: lai pietuvinātu konkrētu vietu, pirms kombinācijas lietošanas, tai vietai (objektam) jābūt iezīmētai, ar to norādot konkrētu pietuvinājuma vietu

levietot attēlu:

File PLACE (attēls tiek ievietots **tajā pašā darbā**, kurš ir atvērts)

File OPEN (attēls ievietojoties, automātiski izveido jaunu darbu un tajā atveras)

Window: atrodas visi darbību paneļi, kas neatrodas uz ekrāna, vai aizvērti ciet

View: Smart Gides - (lai objektus var pielīdzināt ar citiem objektiem, lai objekti "pielīp" pie palīglīnijas

Rullers - gar ekrāna malām atveras joslas ar lineālu, no kurām, turot piespiestu peles kr. taustiņu, izvelk palīglīnijas (vertikālas, horizontālas)

Guides - darbības ar palīglīnijām: Hide (paslēpt), Lock (nobloķēt), Clear (nodzēst)

# RĪKJOSLA

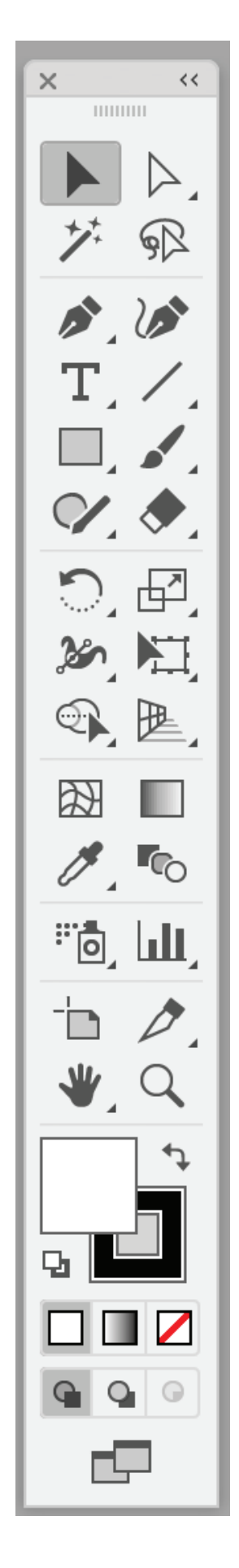

### LAUKUMI

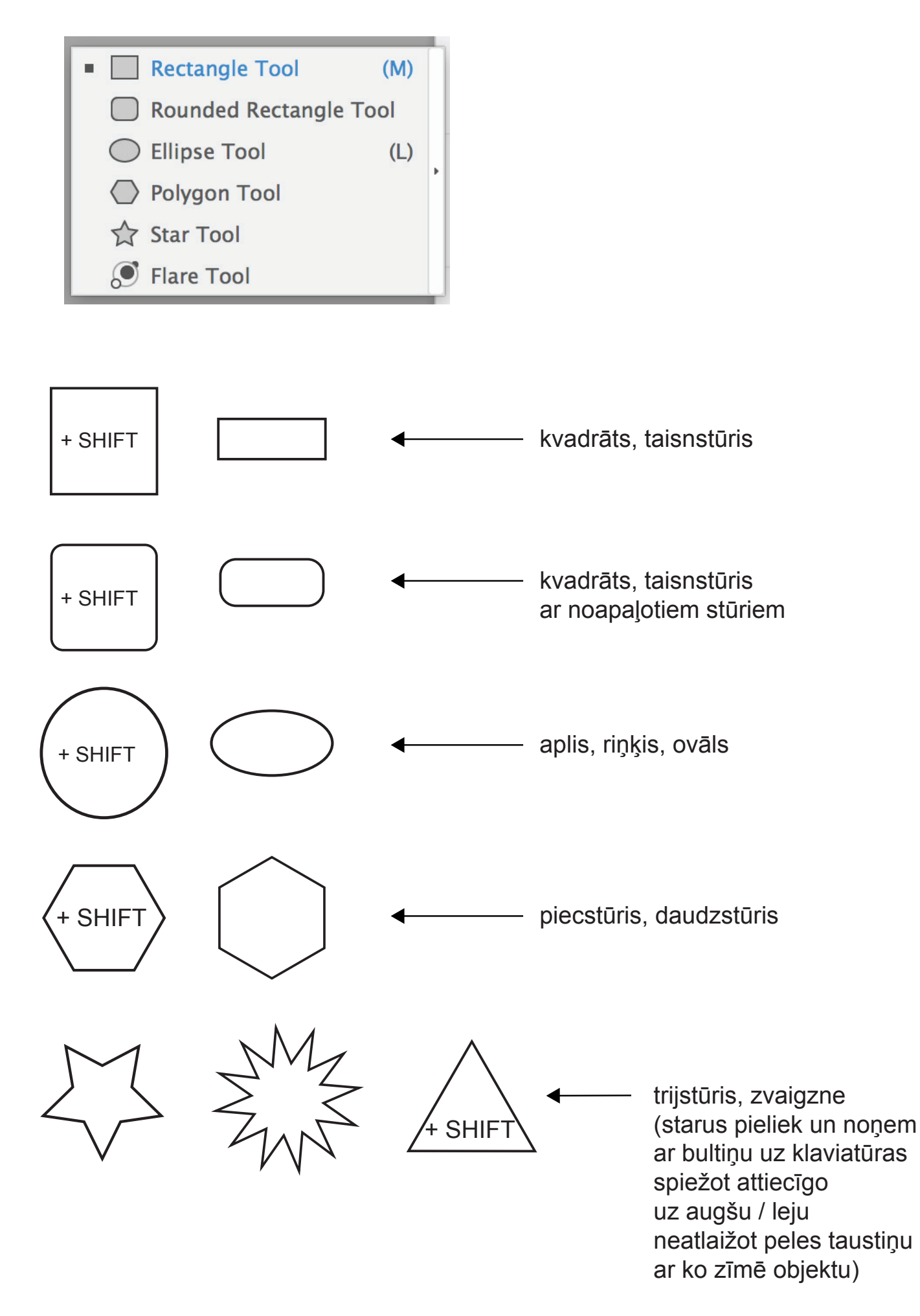

### **OBJEKTU SAKĀRTOŠANA** Arrange\_Align

#### Arrange - objektu KĀRTOŠANA ZEM / VIRS cita objekta, līnijas

ATRODAS: lezīmējot objektu, uzklikšķinot ar labo datorpeles taustiņu, atveras darbību josla, kurā jāatrod nosaukums Arrange un jāizvēlas nepieciešamā darbība.

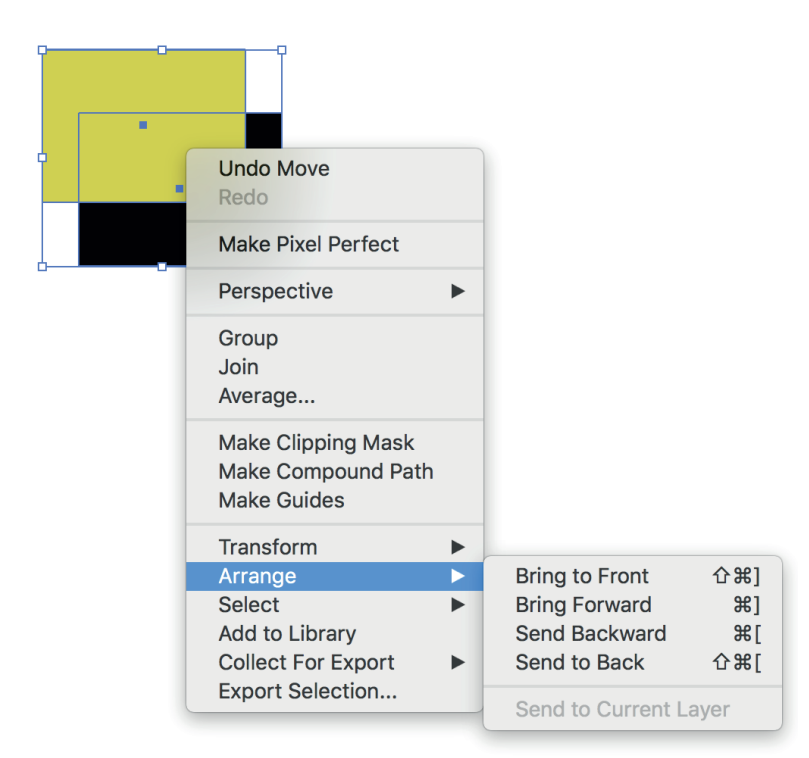

#### Align - objektu IZLĪDZINĀŠANA, CENTRĒŠANA

ATRODAS: Galvenajā augšējā izvēlnē zem Window

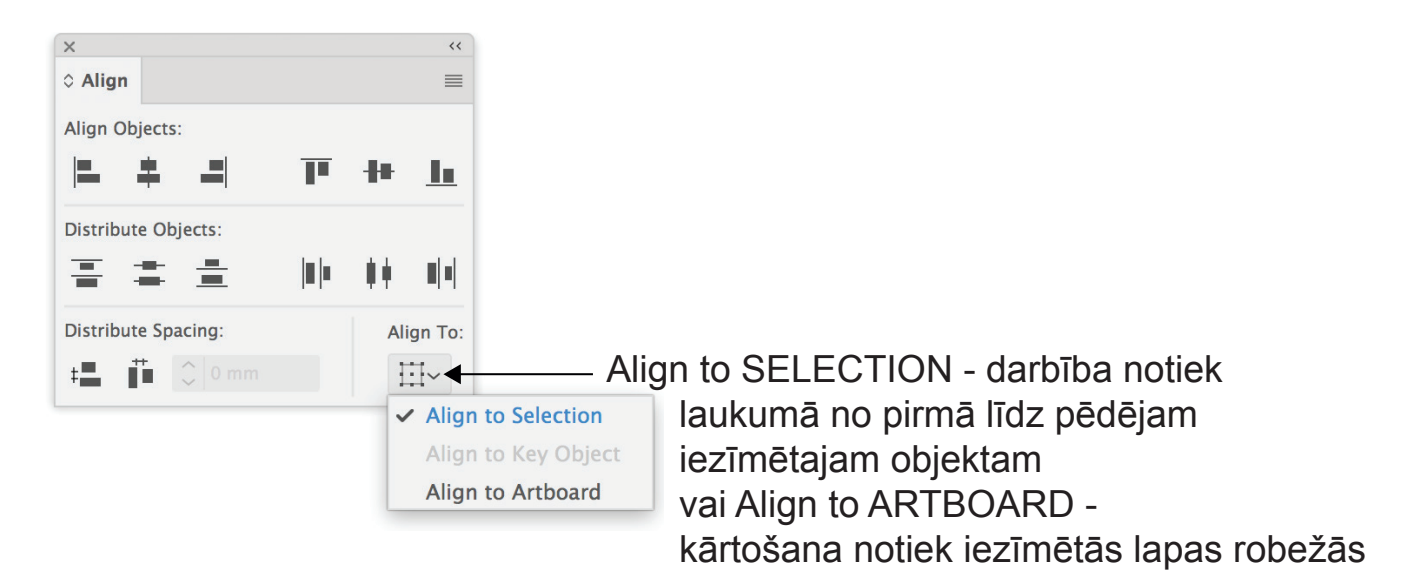

#### **Objektu ROTĒŠANA, REFLEKTĒŠANA** *Transform*

ATRODAS: uzspiežot ar labo datorpeles taustiņu uz iezīmēta objekta, atveras izvēlne kurā jāatrod nosukums Transform

| Undo<br>Redo                                      |   |                     |
|---------------------------------------------------|---|---------------------|
| Make Pixel Perfect                                |   |                     |
| Perspective                                       | ► |                     |
| Isolate Selected Path<br>Group<br>Join<br>Average |   |                     |
| Make Clipping Mask                                |   | Transform Again #D  |
| Make Compound Path<br>Make Guides                 |   | Move 企業M<br>Rotate  |
| Transform                                         | ► | Reflect             |
| Arrange<br>Select                                 | • | Scale<br>Shear      |
| Add to Library                                    |   | Transform Each て企業D |
| Export Selection                                  |   | Reset Bounding Box  |

| Rotate                                                                             |                                                                                                    |
|------------------------------------------------------------------------------------|----------------------------------------------------------------------------------------------------|
| Rotate Angle: O <sup>°</sup> Options: Transform Objects Transform Patterns Preview | ——ROTĒ objektu,<br>ierakstot nepieciešamos grādus,<br>norādot leņķi                                                                                                    |
| Copy Cancel OK                                                                     | <ul> <li>ar OK rotē to pašu objektu</li> <li>ar COPY rotācija tiek veikta</li> <li>uz jauna, nokopētā objekta,</li> <li>bet iezīmētais objekts paliek nemainīgs</li> </ul> |
| Reflect Axis Horizontal Vertical 90°                                               | ——— noliek objektu SPOGUĻATTĒLĀ,<br>pa vertikālo vai horizontālo asi                                                                                                    |
| Options Transform Objects Transform Patterns Preview Copy Cancel OK                | —— ieķeksējot PREVIEW,<br>vienmēr varēs redzēt iepriekš,<br>kas notiks veicot konkrēto darbību                                                                             |

#### OBJEKTU APVIENOŠANA, IZGRIEŠANA, NOGRIEŠANA Pathfinder

ATRODAS: galvenajā izvēlņu joslā, zem Window

Ar TUMŠO KRĀSU ikonās attēlots, tas kas paliks pēc darbības veikšanas.

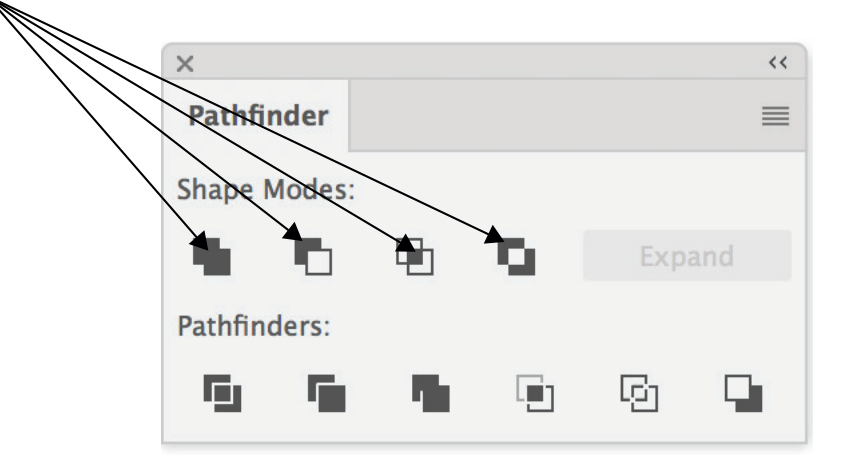

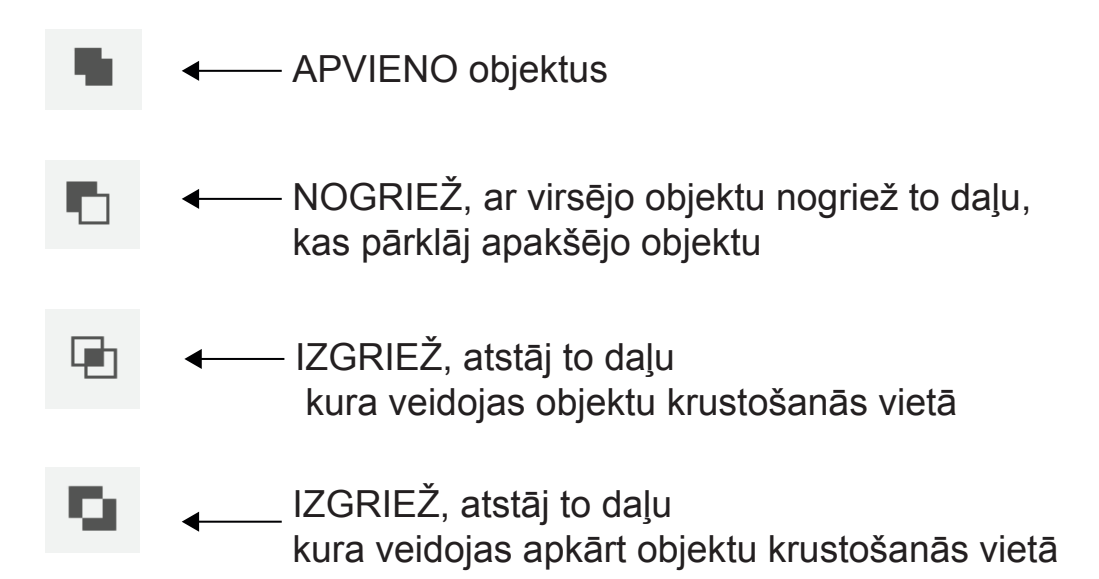

### **OBJEKTAM PIEŠĶIR TEKSTŪRU, MATERIALITĀTI** *Clipping Mask*

ATRODAS: Iezīmējot divus objektus, uzklikšķinot ar labo datorpeles taustiņu uz objekta, atveras darbību josla, kurā jāatrod darbība

- Make Clipping Mask

#### Objektam, kurā vēlies iekadrēt attēlu vai grafiku, jābūt virspusē

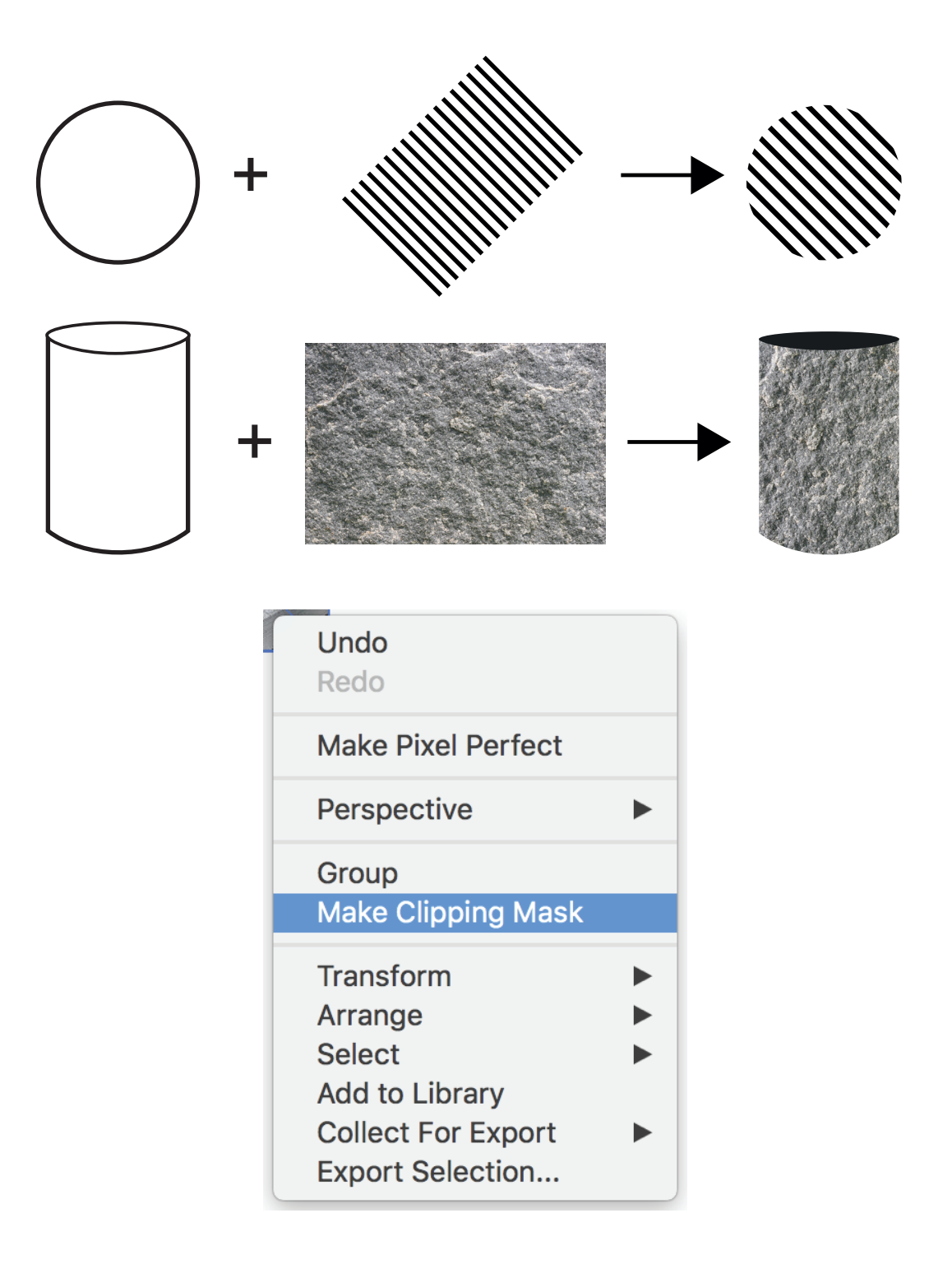

# IEKRĀSOŠANA

#### ATRODAS: rīkjoslā, apakšā.

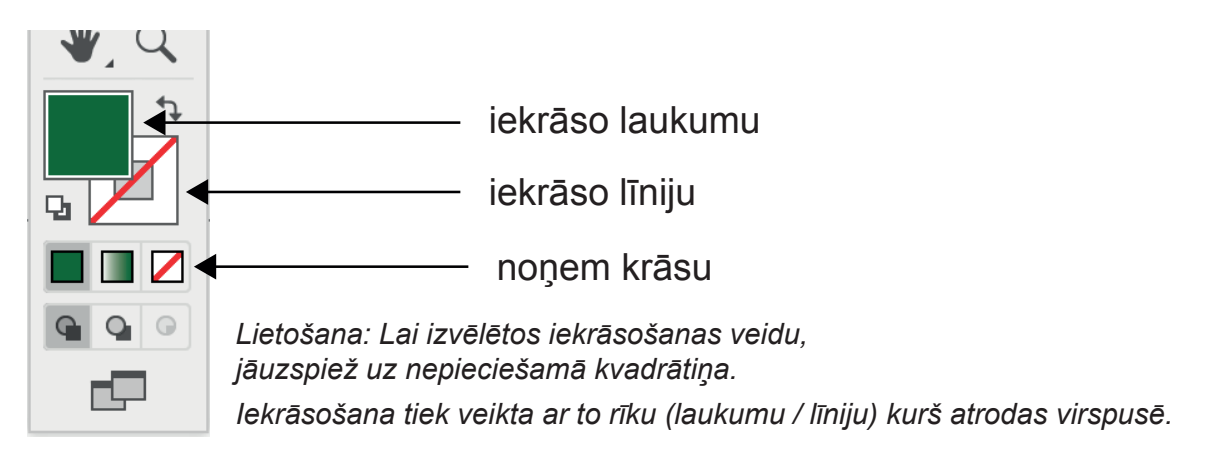

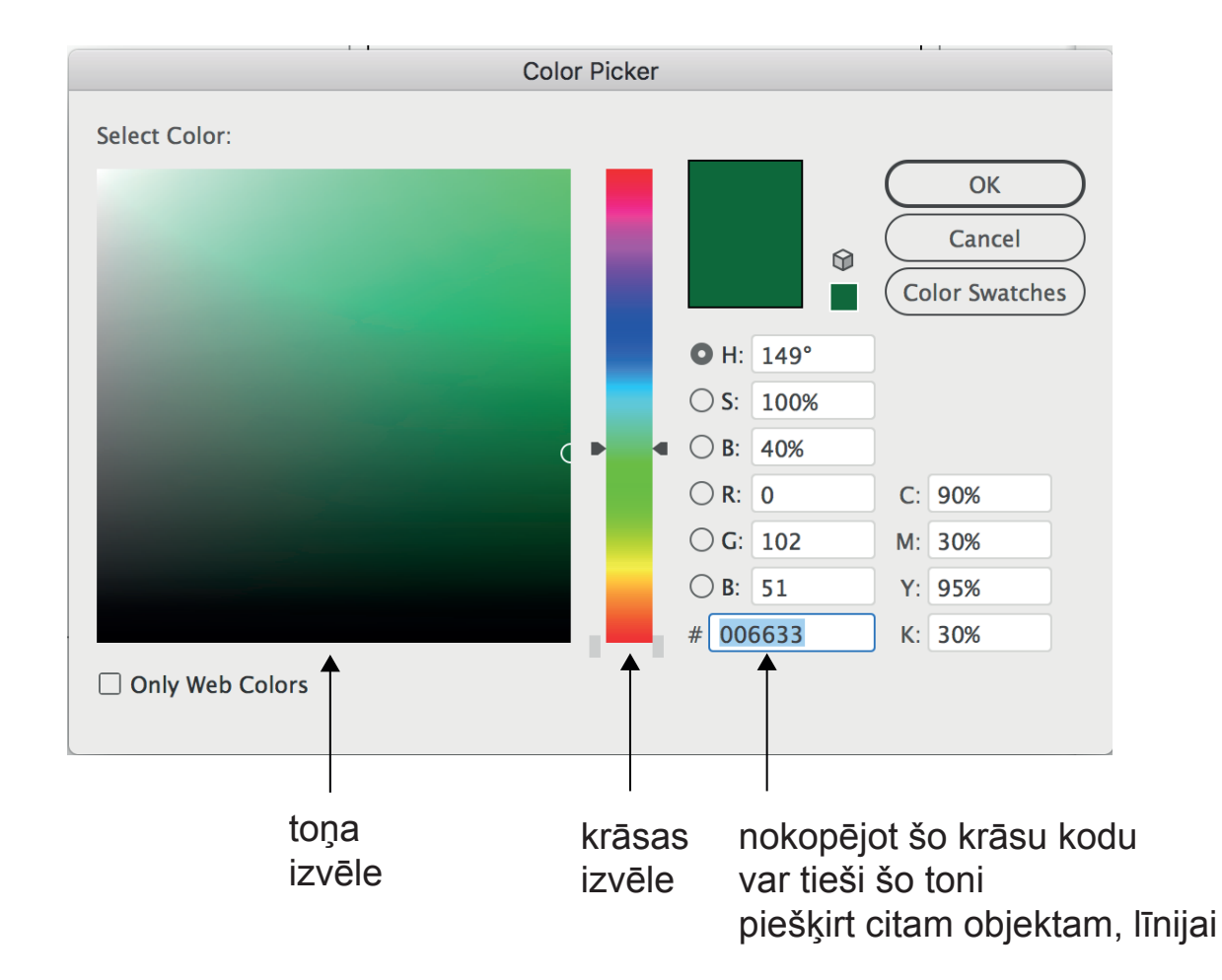

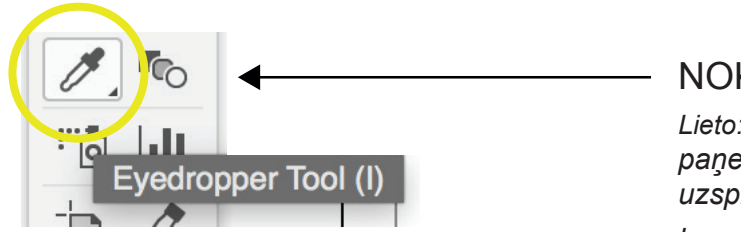

#### NOKOPĒ KRĀSU no cita objekta, attēla

Lieto: lezīmē objektu, kuru vēlies iekrāsot, paņem šo rīku un ar "peli" uzspied uz vietas otrā objektā / attēlā, kuru krāsu vēlies paņemt

# KRĀSU PĀREJA, CAURSPĪDĪGUMS

Gradient, Opacity

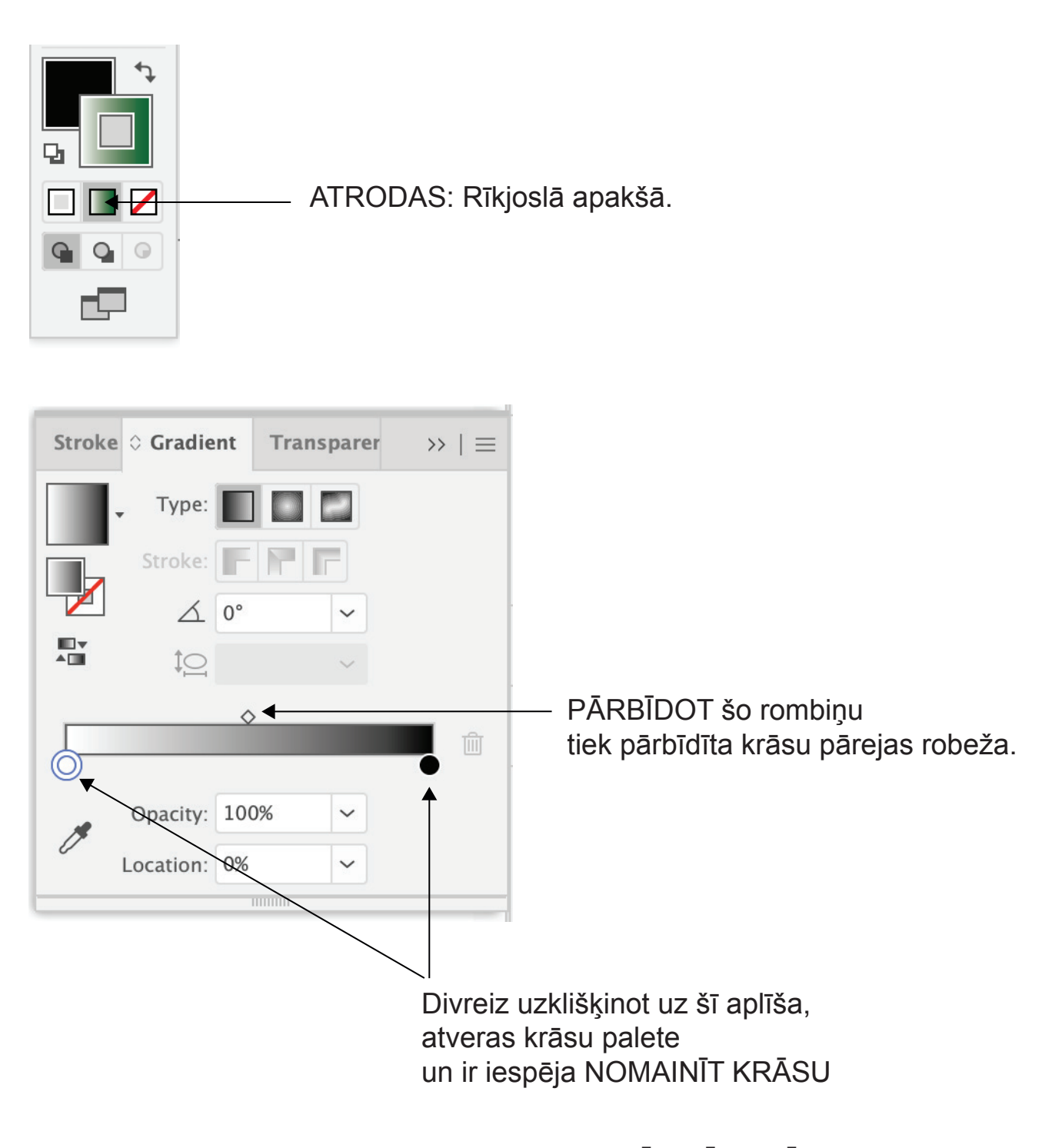

Krāsu pārejas joslai ir iespējams PIEVIENOT KLĀT VĒL KRĀSAS, Lietošana: tuvinot pie krāsu joslas "peli", parādās kursors ar plusiņu, tad kad tas redzams, jānoklikšķina ar "peli" un pievienojas vēl viens krāsu aplis, kuram arī var mainīt krāsu. Tā var pievienot vairākus krāsu laukumus.

## LĪNIJAS

#### ATRODAS: rīkjoslā

| <ul> <li>Line Segment Tool (\)</li> <li>Arc Tool</li> <li>Spiral Tool</li> <li>Rectangular Grid Tool</li> <li>Polar Grid Tool</li> </ul> | •       | TAISNA līnija<br>(lieto, piemēram, rasējumu zīmēšanai)                                                                                                    |
|----------------------------------------------------------------------------------------------------|---------|----------------------------------------------------------------------------------------------------|
| Pen Tool (P)                                                                                                    | •       | pārzīmēt LIEKTAS, taisnas,<br>sarežģītas formas, objektus<br>(lieto, piemēram, skiču,<br>objektu no attēliem, pārzīmēšanai)                                                                                                    |
| Add Anchor Point Tool (+)                                                                                                    | ←───    | PUNKTU pievienošana                                                                                                    |
| Delete Anchor Point Tool (-)                                                                                                    | ┥ ←──── | PUNKTU noņemšana                                                                                                    |
| Anchor Point Tool (Shift+C)                                                                                                    | ◄       | taisnu līniju<br>pārveidot par liektu<br>vai liektu līniju par taisnu<br>(taisnu līniju par liektu var pārveidot<br>velkot ar "peli" aiz punkta / aiz līnijas.<br>liektu līniju par taisnu -<br>uzspiežot ar ''peli" uz sākumpunkta) |
| store Smooth Tool                                                                                                    | ┥╺────  | <b>nogludina</b> grubuļainu līniju                                                                                                    |

#### DAŽĀDAS DARBĪBAS AR LĪNIJU - "Stroke"

ATRODAS: augšējā darbību joslā

| No Selection V Stroke:<br>Weight: 2 pt V                                                                                                    |                               |                                           |
|----------------------------------------------------------------------------------------------------|-------------------------------|-------------------------------------------|
| Cap: Corner: Corner: C | │                             | - līnijas / objekta gala / stūra          |
| Align Stroke: 📙 📙 🖺                                                                                                    |                               | noaapaļojums, nošķēlums                   |
| Dashed Line                                                                                                    |                               |                                           |
| 12 pt                                                                                                    | •                             | - <b>raustīta</b> līnija                  |
| dash gap dash gap dash gap                                                                                                    |                               | <b>j</b> -                                |
| Arrowheads: 🔶 🖌 🗸                                                                                                    |                               | - <b>bultiņas uzlikšana</b> līnijas galos |
| Scale: 🗘 100% 🗘 100% 🕅 🎗                                                                                                    | [None]                        |                                           |
| Align: 🔁 🔿                                                                                                    | Arrow 1<br>Arrow 2<br>Arrow 3 |                                           |
| Profile: —— Uniform 🗸 🕅 🛣                                                                                                    |                               |                                           |
| ··· Acces                                                                                                    | Arrow 6                       |                                           |
|                                                                                                    | Arrow 7                       |                                           |
|                                                                                                    |                               |                                           |

# LĪNIJU PĀRVEIDOT PAR OBJEKTU

ATRODAS: Augšējā, galvenajā izvēlnē zem - Object - Expand

|   | <br> | <br> |
|---|------|------|
|   |      |      |
|   |      |      |
| ) |      |      |
|   |      |      |
|   |      |      |

| Object | Туре  | Select | Effect     |
|--------|-------|--------|------------|
| Transf | orm   |        |            |
| Arrang | je    |        |            |
| Group  |       |        | ЖG         |
| Ungro  | up    |        | <b>企業G</b> |
| Lock   |       |        |            |
| Unlock | < All |        | ∖₹₩2       |
| Hide   |       |        |            |
| Show   | All   |        | <b>₹%3</b> |
| _      |       |        |            |
| Expan  | d     |        |            |

## ZIG ZAG, VIĻŅOTA LĪNIJA

ATRODAS: Augsšējā, galvenajā izvēlnē zem - Effect - Distort & Transform

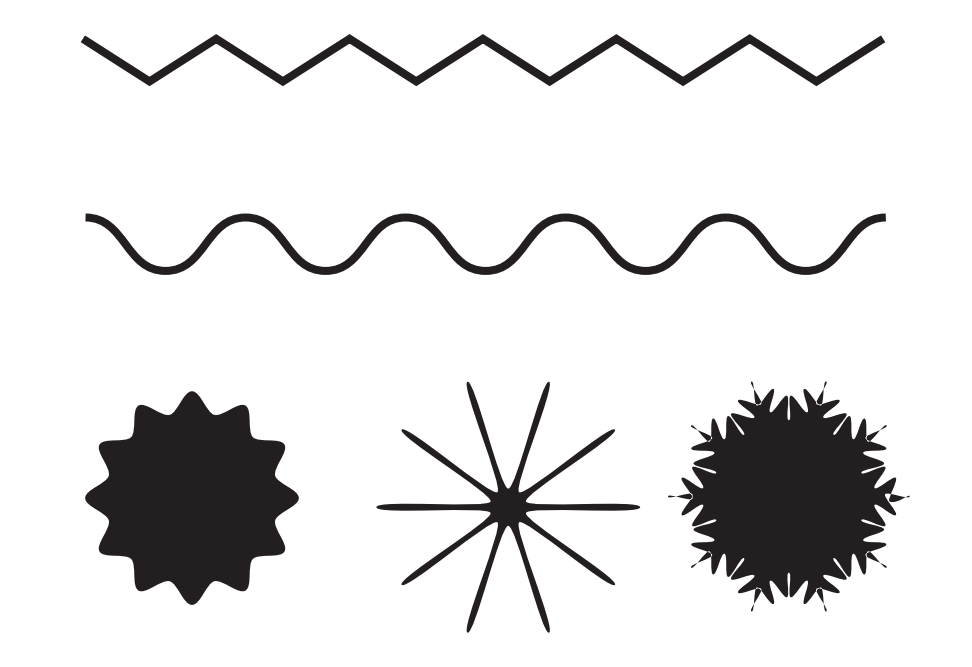

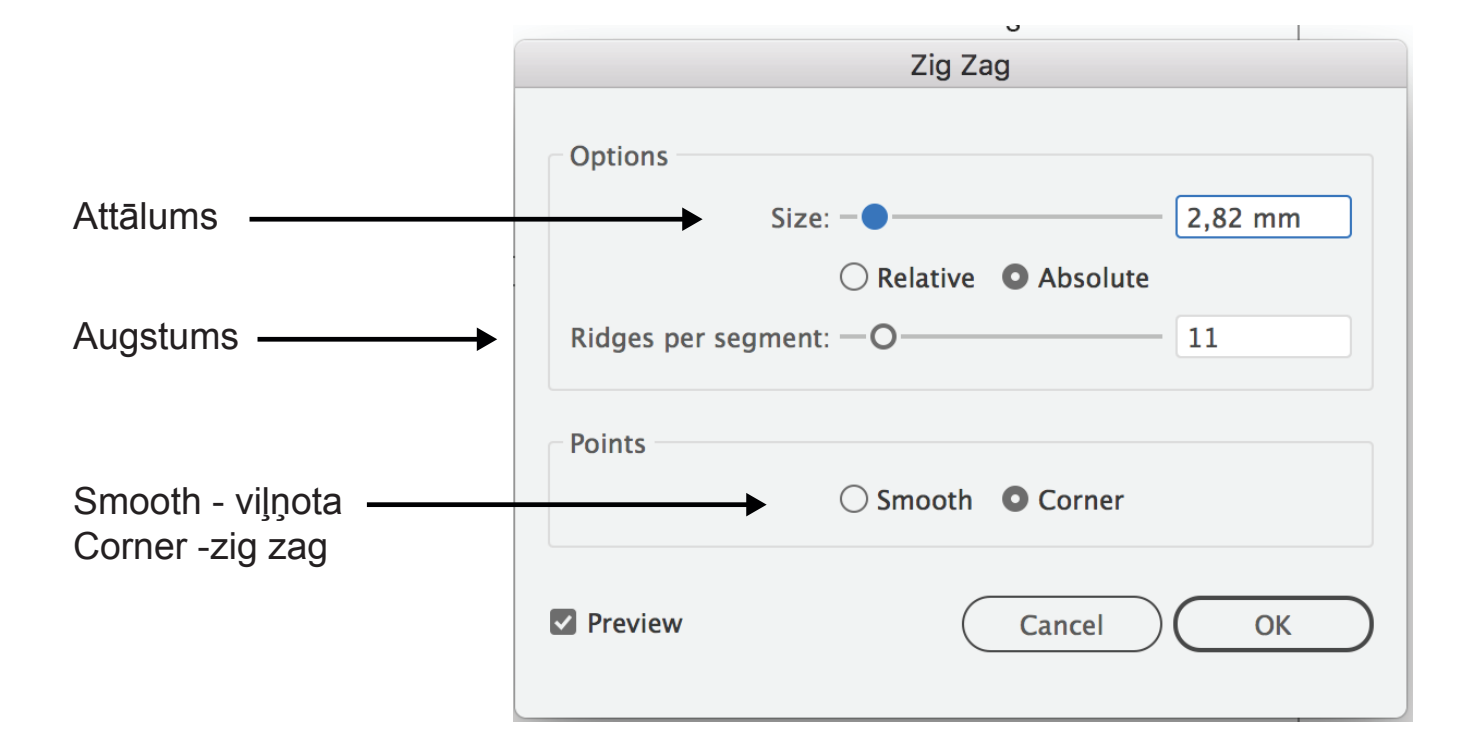

### TEKSTS Type

X

### ATRODAS: Galvenajā augšējā izvēlnē, zemType. Un rīkjoslā — T

**M** 

|                                            | 7. 9   |
|--------------------------------------------|--------|
|                                            | 1.10   |
| • <b>T</b> Type Tool (T)                   | T /    |
| T Area Type Tool                           |        |
| 📌 Type on a Path Tool                      | 9, 4   |
| $\downarrow \mathbf{T}$ Vertical Type Tool | · D. F |
| ↓ Vertical Area Type Tool                  | 30 *   |
| 🔨 Vertical Type on a Path Tool             |        |
| T Touch Type Tool (Shift+T)                |        |
|                                            | 1.00   |
|                                            | "Ō, Ш  |
|                                            | 'n D   |

| Туре                                                 | Select                                                               | Effect                                       | View                       | Window              |
|------------------------------------------------------|----------------------------------------------------------------------|----------------------------------------------|----------------------------|---------------------|
| Add<br>Font<br>Rece<br>Size                          | Fonts fro<br>ent Fonts                                               | m Typek                                      | it                         | * * *               |
| Glyp                                                 | hs                                                                   |                                              |                            |                     |
| Type<br>Area<br>Type<br>Thre                         | e Convers<br>Type Op<br>e on a Pat<br>aded Tex                       | ion<br>tions<br>h<br>t                       |                            | × ×                 |
| Fit H<br>Resc<br>Find<br>Char<br>Sma<br>Crea<br>Opti | leadline<br>Font<br>nge Case<br>rt Punctu<br>te Outline<br>cal Margi | ng Fonts<br>ation<br>es<br>n Alignm          | ent                        | ►<br>① <b>眾O</b>    |
| Inse<br>Inse<br>Inse<br>Fill V                       | rt Special<br>rt WhiteS<br>rt Break (<br>Vith Place                  | Charact<br>pace Cha<br>Character<br>Holder T | er<br>aracter<br>r<br>Text | * * *               |
| Show<br>Type                                         | w Hidden<br>Orientat                                                 | Characte<br>ion                              | ers                        | ר <b>װ</b> א∵ר<br>ו |
| Lega                                                 | acy Text                                                             |                                              |                            |                     |

### PAMATDARBĪBAS AR TEKSTU

#### TEKSTA RAKSTĪŠANA:

1. Teksts netiks ierobežots konkrētā laukumā.

Lieto: Paņem teksta instrumentu rīkjoslā, uzklikšķina uz lapas, vietā kur vēlas rakstīt tekstu.

2. Teksts tiks rakstīts laukumā.

Lieto: Paņemt teksta instrumentu rīkjoslā, ,turot piespiestu datorpeli, uz lapas uzvelk laukumu, šajā laukumā ieklikšķina ar kursoru un sāk rakstīt tekstu.

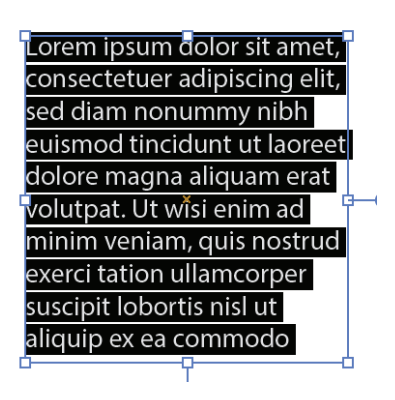

BURTU VEIDA MAINĪŠANA: Type - Change case

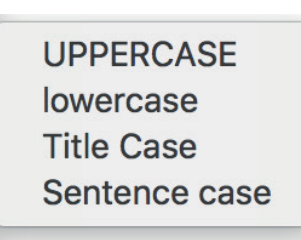

BURTU DIZAINA (burtveidola) NOMAIŅA: Type - Font vai augšājā darbību joslā

| Character: | , Q <sub>▼</sub> Arial | ~ | Regular | ~ | \$ | 14 pt | ~ |
|------------|------------------------|---|---------|---|----|-------|---|
|------------|------------------------|---|---------|---|----|-------|---|

#### TEKSTA KRĀSAS MAINĪŠANA: tāpat kā zīmējumam

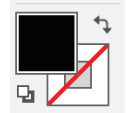

BURTU PĀRVEIDOŠANA PAR OBJEKTU: Type - Create Outlines, jālieto tad, kad darbs ir pabeigts

un tiek sūtīts kādam PDF, AI vai EPS formātos (dzīvā faila formātā) un tiks atvērts uz cita datora, **lai burtveidols nenomainītos uz citu** 

### DARBĪBAS AR TEKSTU

#### ATRODAS: Rīkjoslā zem T burta.

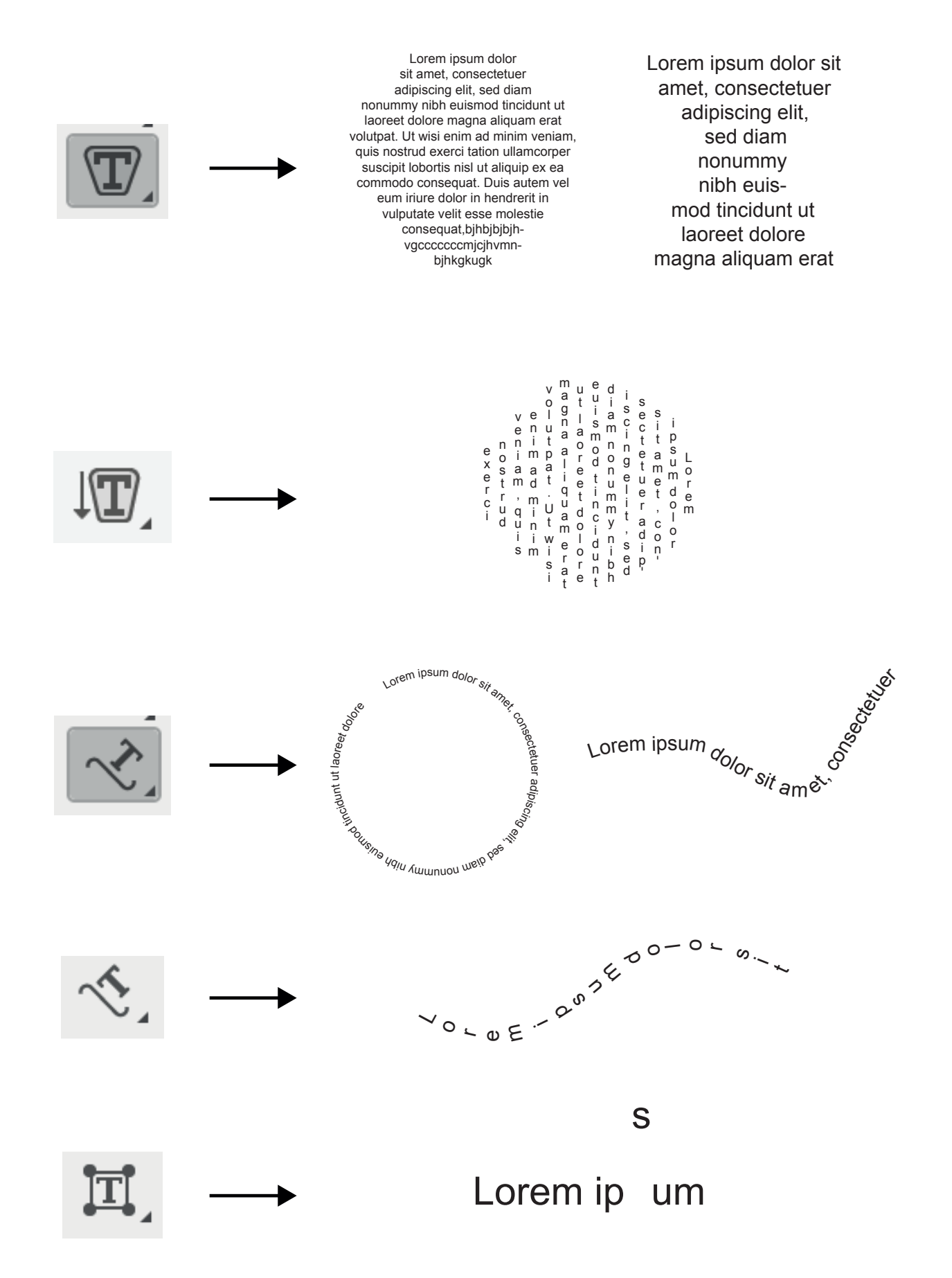

#### **3D EFEKTS**

Illustrator filtrs

| ATF | RODAS: Au      | gšējā | ā izv | ēlnē - | Effec | t - 3D | $\frown$ |      |        |      |
|-----|----------------|-------|-------|--------|-------|--------|----------|------|--------|------|
| Ś   | Illustrator CC | File  | Edit  | Object | Туре  | Select | Effect   | View | Window | Help |
|     |                |       |       |        |       |        |          |      |        |      |

| Effect View Window Help                                                                                                    |   |                         |
|----------------------------------------------------------------------------------------------------|---|-------------------------|
| Apply Extrude & Bevel<br>Extrude & Bevel                                                                                                    | る | dobe Illustrator 2022   |
| Document Raster Effects Settings                                                                                                    |   | Style: V Document Setup |
| Illustrator Effects                                                                                                    |   | w)                      |
| 3D and Materials                                                                                                    | > | Extrude & Bevel         |
| Convert to Shape                                                                                                    | > | Revolve                 |
| Crop Marks                                                                                                    |   | Inflate                 |
| Distort & Transform                                                                                                    | > | Rotate                  |
| Path                                                                                                    | > | Materials               |
| Pathfinder                                                                                                    | > | 3D (Classic)            |
| Rasterize                                                                                                    |   |                         |
| 3D and Materials<br>Object Materials Lighting<br>3D Type<br>Plane Extrude Revolve Inflate<br>Depth<br>O 17,6389 r<br>Cap<br>Plane Extrude V V V V V V V V V V V V V V V V V V V |   |                         |
| Width 69%                                                                                                    |   |                         |

(i) Technology Preview

### **3D EFEKTS**

Illustrator filtrs

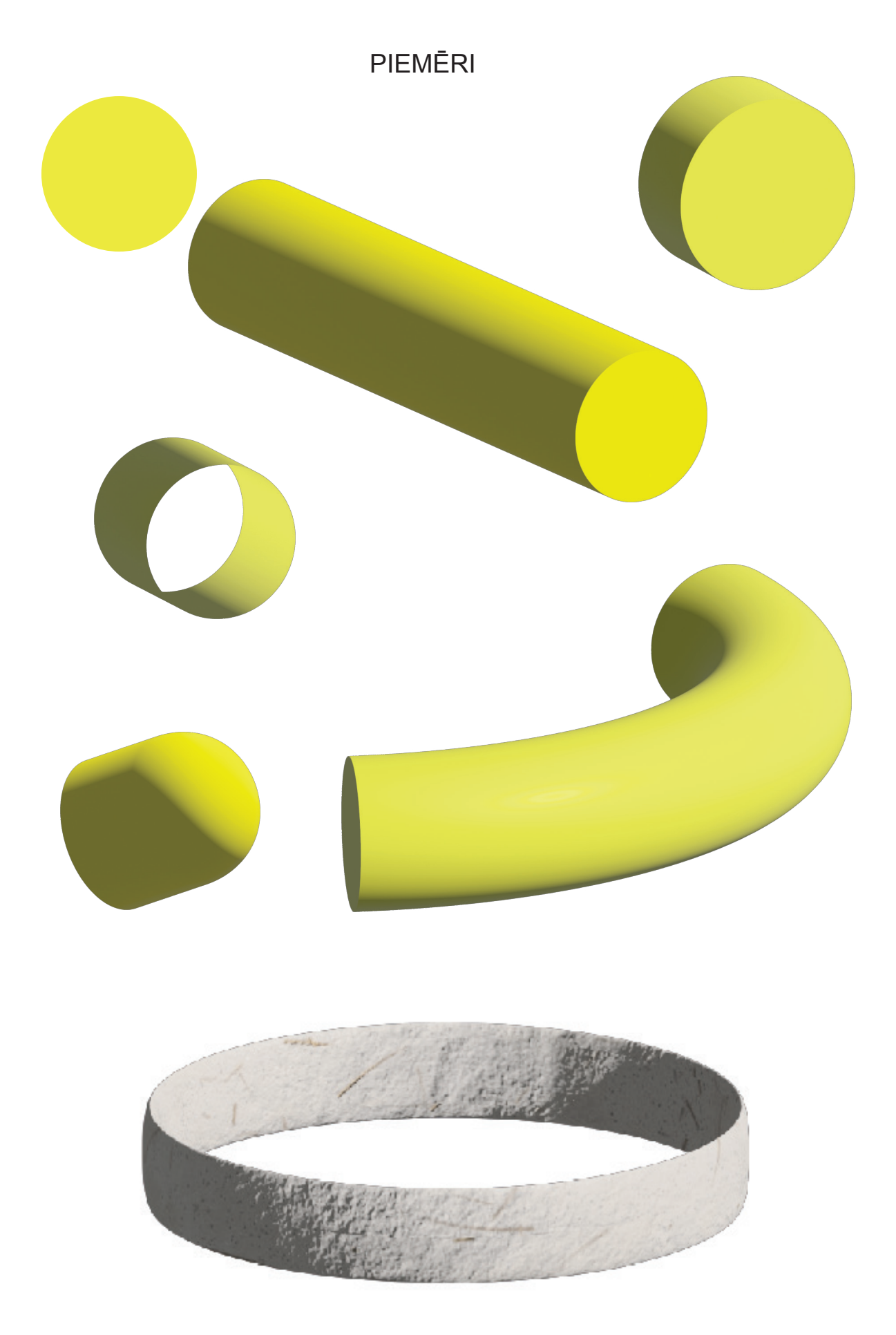

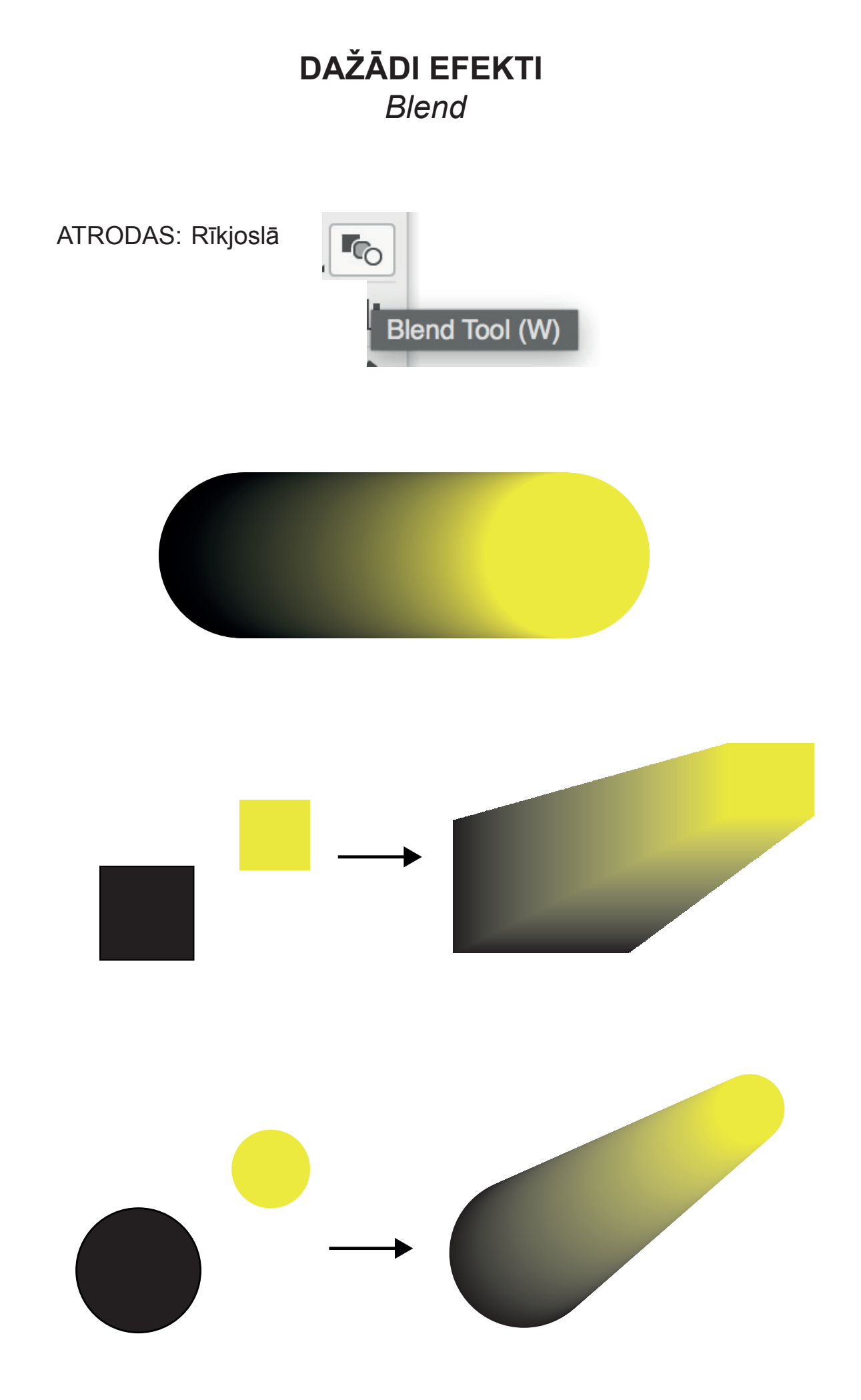

# ĒNAS UZLIKŠANA

Illustrator filtrs

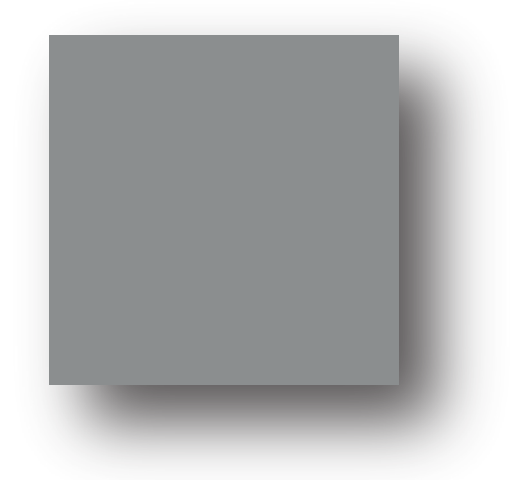

ATRODAS: Augšējā izvēlnē - Effect - Stylize - Drop Shadow

| Ś | Illustrator CC | File | Edit | Object | Туре | Select | Effect | View | Window | Help |
|---|----------------|------|------|--------|------|--------|--------|------|--------|------|
|   |                |      |      |        |      |        |        |      |        |      |

| Drop Shadow                 |  |  |  |  |  |  |  |  |
|-----------------------------|--|--|--|--|--|--|--|--|
| Mode: Multiply ~            |  |  |  |  |  |  |  |  |
| Opacity: 🗘 74%              |  |  |  |  |  |  |  |  |
| X Offset: 🗘 9 mm            |  |  |  |  |  |  |  |  |
| Y Offset: 🗘 8 mm            |  |  |  |  |  |  |  |  |
| Blur: 🗘 1,76 mm             |  |  |  |  |  |  |  |  |
| • Color: • O Darkness: 100% |  |  |  |  |  |  |  |  |
| Preview Cancel OK           |  |  |  |  |  |  |  |  |

# DAŽĀDI EFEKTI

Illustrator filtrs

ATRODAS: Augšējā, galvenajā izvēlnē zem - Effect - Stylize

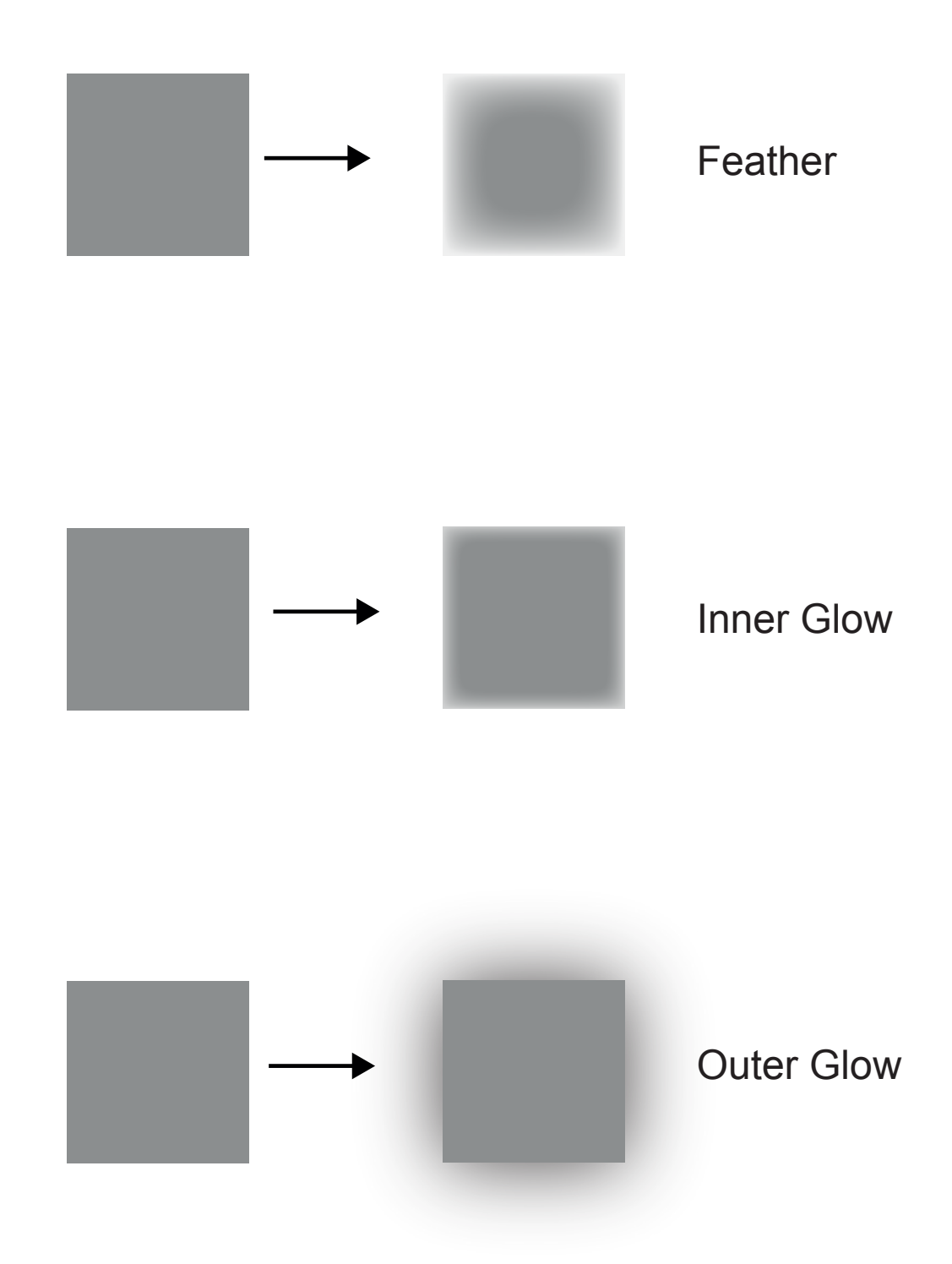

# ATTĒLA APSTRĀDE

#### Photoshop filtrs

ATRODAS: Augšējā, galvenajā izvēlnē zem - *Effect - Blur, Texture* Šos efektus ieteicams lietot, ja attēls nav labas kvalitātes.

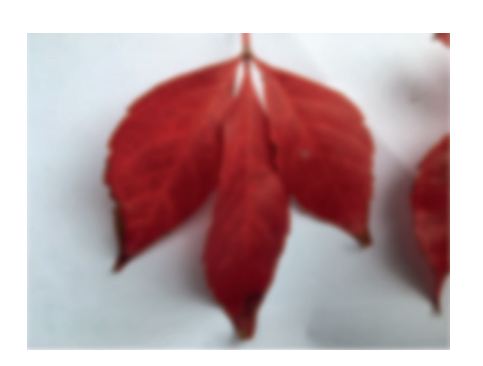

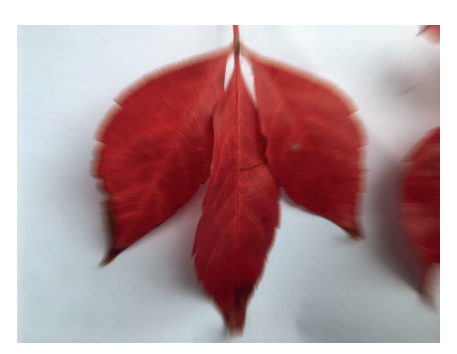

Gaussian Blur - padara miglainu

Radial Blur - rada kustības efektu

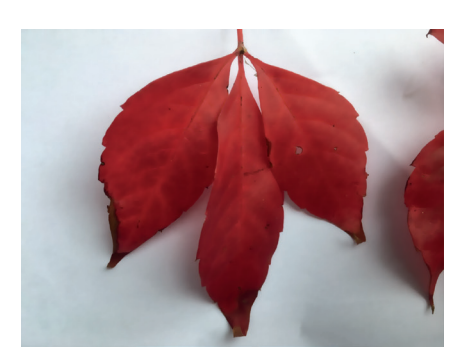

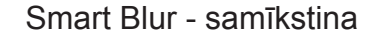

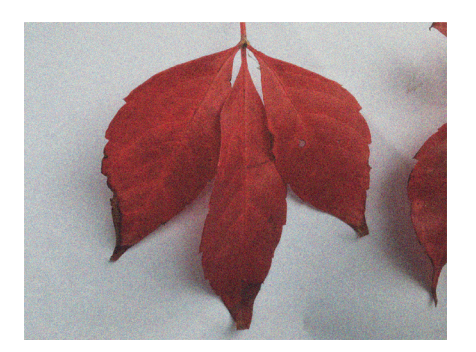

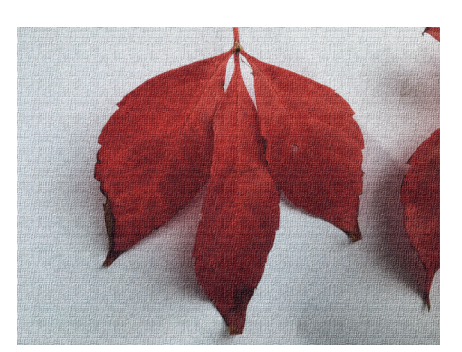

Texture - Grain - graudains attēls

Texture - Texturizer - kā druka uz audekla

### ATTĒLA APGRIEŠANA Crop Image

ATRODAS: lezīmējot objektu, uzklikšķinot ar labo datorpeles taustiņu, atveras darbību josla, kurā jāatrod nosaukums - Crop Image

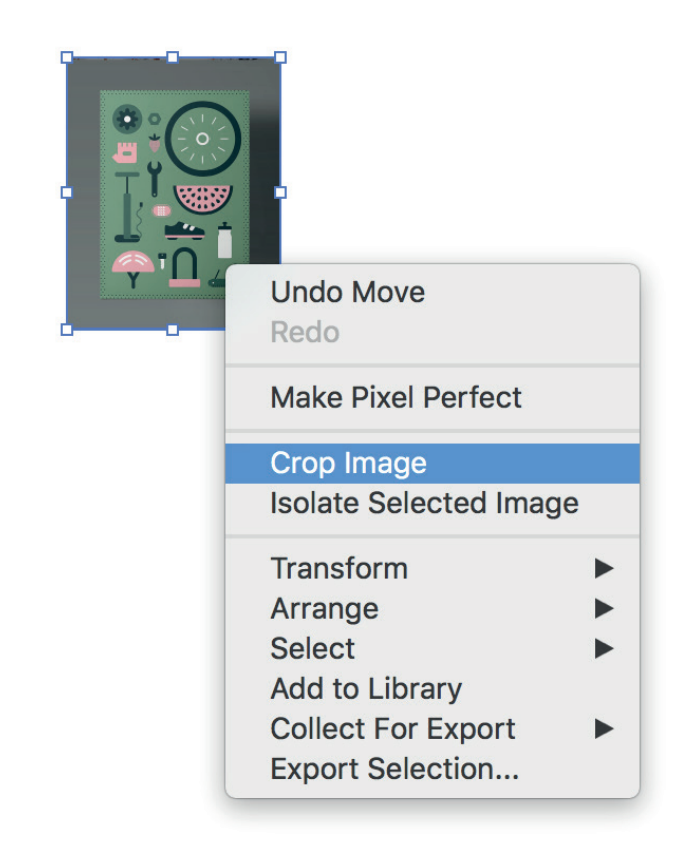

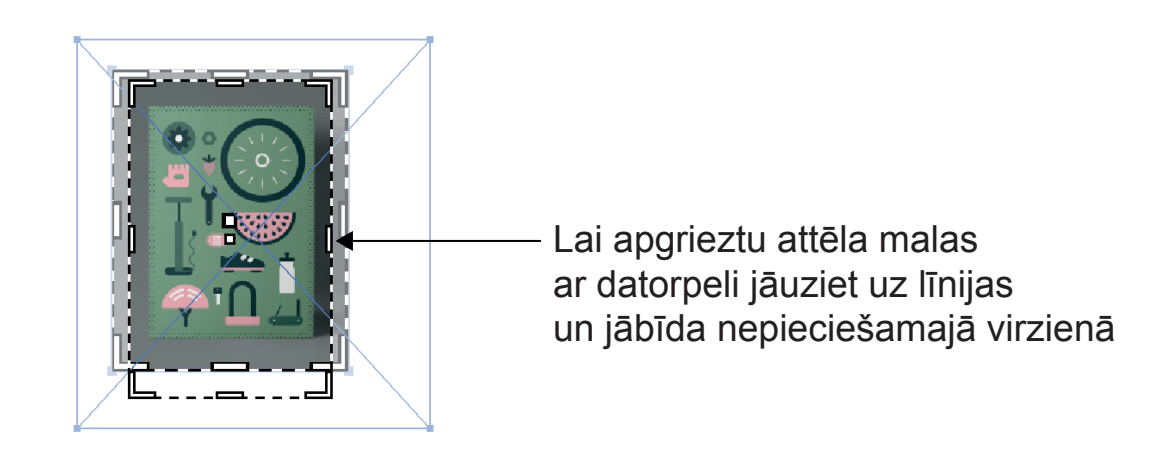

#### DARBA SAGLABĀŠANA PDF

PDF - DZĪVS FAILS, universāls formāts,

kuru var atvērt Adobe Illustrator, Photoshop programmā un rediģēt, sūtītu uz druku, klientam.

File Edit Object Type Selec ЖN New. New from Template.. Ω₩Ν ~ Save As: Adobe Illustrator paligmaterials.pdf Open. жо Open Recent Files Tags: Browse in Bridge... **∵**#0 < > ःः ≡ Ш ः ~ Illustrator mape 0 Q Search жw Today Today Favorites 📄 Illustrator mape 812d0GcXt...C\_SL1500 iCloud Drive 📄 pilseta cilvekiem images Applications Screen Sho...at 14.51.28
 Screen Sho...at 14.51.56 💷 maajo\_rcdp...sana\_skice 🛄 Desktop Screen Sho...at 15.02.22 Screen Sho...at 14.52.38 Screen Sho...at 15.02.24 Documents = Screen Sho...at 14.52.59 Screen Sho...at 15.03.08 Downloads 💷 Screen Sho...at 14.55.17 - Screen Sho...at 15.03.54 T. Screen Sho...at 15.01.31 Screen Sho...at 15.07.13 .at 15.07.22 .at 15.14.09 Devices Adobe Illustrator (ai) Mac1022HDD Illustrator EPS (eps) .at 15.20.19 Remote Disc Format ✓ Adobe PDF (pdf) SVG Compressed (svgz) nae: SVG (svg) New Folder Cancel Screen Sno...at 15.01.43 Screen Sho...at 15.07.22 Screen Sho...at 15.02.10 Screen Sho...at 15.38.36 Screen Sho...at 15.14.09 Mac1022HDD Romoto Dier Format: Adobe PDF (pdf) 0 All Range: 2 New Folder Cancel saglabā visas lapas saglabā norādītās lapas Save Adobe PDF Adobe PDF Preset: [Illustrator Default] ÷. Custom Standard: [Illustrator Default] DRUKAI: General [PDF/X-3:2002] Augstas kvalitātes fails Compression DF [PDF/X-1a:2001] Marks and Bleeds [High Quality Print] Output [PDF/X-4:2008] Advanced [Smallest File Size] SŪTĪŠANAI digitāli: Security [Press Quality] Zemākas kvalitātes fails, Summary Preserve Illustrator Editing Capabilities sūtīšanai digitāli -Embed Page Thumbnails e pastos u.c. Optimize for Fast Web View darba procesa laikā, View PDF after Saving Create Acrobat Layers from Top-Level Layers atrādīšanai, piemēram, saskaņošanai ar pedagogu

ATRODAS: Augšējā, galvenajā izvēlnē - File - Save

Cancel

Save PDF

# DARBA SAGLABĀŠANA

Eksportēšana jpg, png, tiff, dwg.

JPG - noslēgts fails, kuru nevar rediģēt
 PNG - saglabā attēlu ar caurspīdīgu fonu
 TIFF - kvalitatīvs, bet arī apjomīga faila formāts
 DWG, DXF - formāti, ko var atvērt AutoCAD

#### ATRODAS: Augšējā, galvenajā izvēlnē - File - Export

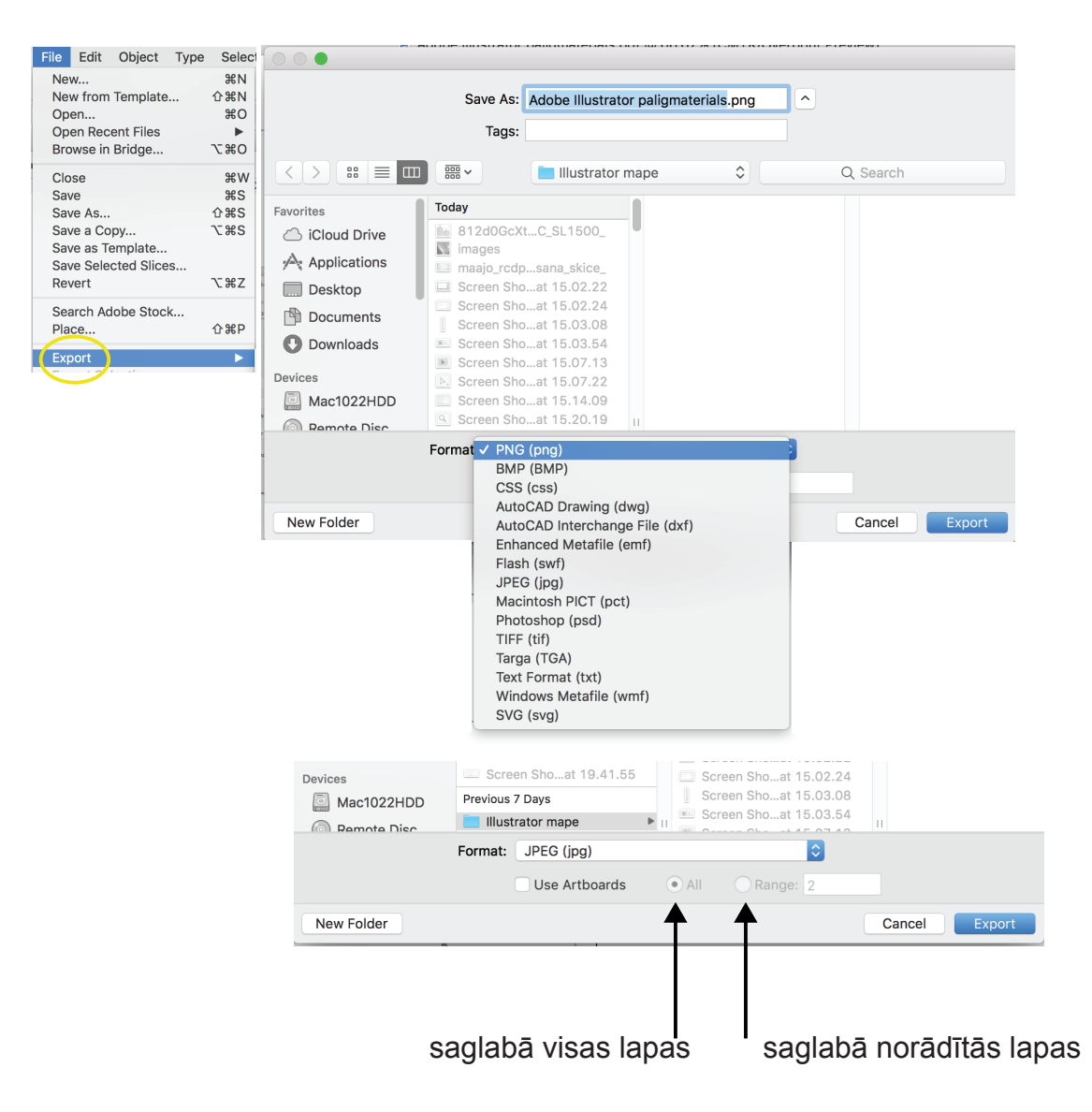

## FAILA SAGATAVOŠANA DRUKAI

#### 1. Katram attēlam jāuzliek EMBED

(lai attēli (jpg) nepazustu no planšetes, kad failu atver citā datorā (drukātavā))

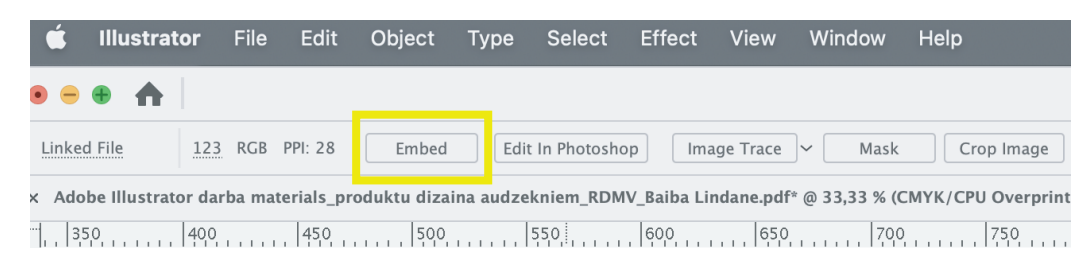

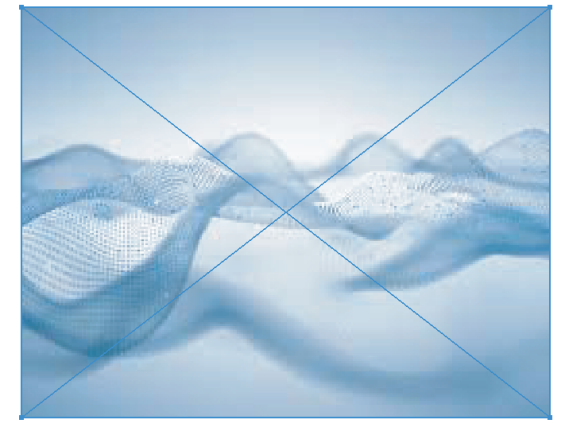

2. Teksti jānomaina uz līniju objektiem – **Create Outlines** (atrod ar labo peles taustiņu, lai uzliktais īpašais burtveidols, nenomainās uz citu)

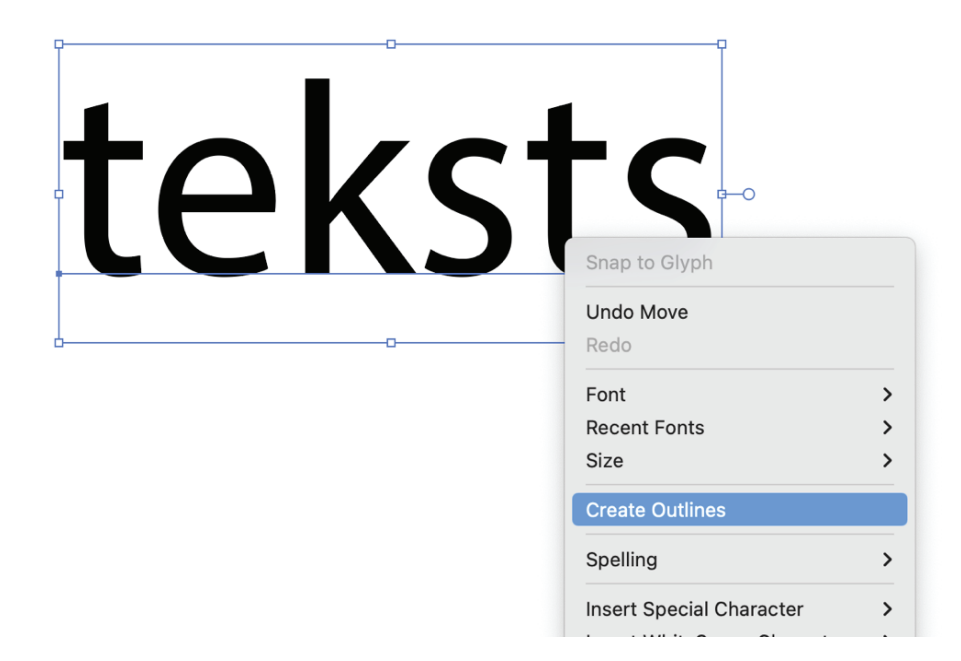

### FAILA SAGATAVOŠANA DRUKAI

#### 4. Jāpārbauda vai ir pareizs faila izmērs un ir norādīts mm

| New Do             | cument             |                                                                                         |                                                             |                                          |
|--------------------|--------------------|-----------------------------------------------------------------------------------------|-------------------------------------------------------------|------------------------------------------|
| Art & Illustration | More Templates     |                                                                                         |                                                             |                                          |
| [Custom]           | A4                 | PRESET DETAILS<br>Untitled-4<br>Width<br>297 mm<br>Height                               | Millimeters<br>Pixels                                       | ~                                        |
| 594 x 420 mm       | 595.28 x 841.89 pt | Bleed<br>Top<br>Comm<br>Left<br>Advanced Option                                         | Points<br>Picas<br>Inches<br>Feet<br>Feet & Inches<br>Yards |                                          |
| 210 x 297 mm       | 1125 x 2436 px     | Color Mode<br>CMYK Color<br>Raster Effects<br>High (300 ppi)<br>Preview Mode<br>Default | Millimeters<br>Centimeters<br>Meters                        | <ul> <li></li> <li></li> <li></li> </ul> |
| G                  | 0                  | ~                                                                                       | Close                                                       | Create                                   |

5. Jāpārbauda vai planšete ir **CMYK** krāsu skalā (lai neizmainītos datorā uzliktās krāsas)

#### ATRODAS: FILE - Document Color Mode - CMYK Color

6. **Faila nosaukumam** jābūt identificējamam ar darba autoru, tadēļ tajā jāietver: Vārds Uzvārds\_RDMV\_kurss\_grupa

(nosaukums nedrīkst būt: pabeigts 4 / plansete123 / darbs pie petera / mans gala utt.)

Adobe Illustrator PIERAKSTI Adobe Illustrator PIERAKSTI